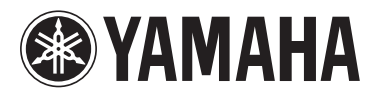

# Manual complementario del SP2060 V1.3

En este manual complementario se describen las funciones que se han añadido o modificado recientemente en el firmware SP2060 versión 1.3. Lea este manual, además del Manual de instrucciones del SP2060 y del Manual de instrucciones de DME Designer.

## Principales modificaciones

- La función User Lock (Bloqueo de usuario) le permite no solo bloquear totalmente el funcionamiento del panel de control sino también bloquear cada una de las teclas.
- Si se ha establecido una contraseña para esta función, la misma contraseña sirve para activar y desactivar la protección de escenas.
- Se ha añadido a DME Designer la función SP2060 Backup (copia de seguridad del SP2060), que permite hacer una copia de seguridad de los datos del SP2060 en un ordenador y recuperarlos en varias unidades SP2060. Para obtener más detalles, consulte el manual de instrucciones de DME Designer.
- Se han agregado las siguientes bibliotecas de procesadores de altavoces.

IS1112 IS1112+IF2108 (configuración para una combinación de IS1112 e IF2108) IS1112+IF2208 (configuración para una combinación de IS1112 e IF2208)

# User Lock (página 34 del Manual de instrucciones)

Los valores de los parámetros se pueden "bloquear" temporalmente para evitar su uso accidental. Esta función resulta útil para evitar operaciones accidentales y también para evitar que otras personas utilicen los controles del panel. Puede establecer una contraseña para User Lock.

Puede especificar que una o más de las teclas siguientes bloqueen el valor del parámetro asignado a esa tecla.

Tecla [LEVEL], tecla [DELAY], tecla [EQ], tecla [ROUTING], tecla [X-OVER], tecla [LIMITER], tecla [SCENE], tecla [UTILITY]

#### NOTA

- Puede desactivar o activar el audio, o cancelar User Lock incluso si la función está activada.
- La función User Lock es efectiva únicamente para los controles del panel del SP2060 y no afecta a ninguna señal de control de DME Designer ni de otros dispositivos externos.

- Presione la tecla [UTILITY] (utilidad) para seleccionar la pantalla Utility. Aparecerá la pantalla Utility utilizada más recientemente.
- 2. Presione la tecla [UTILITY], [NEXT] (siguiente) o [BACK] (atrás) repetidamente hasta que aparezca la página User Lock.

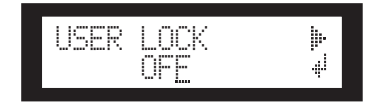

 Presione la tecla [NEXT] dos veces para que aparezca la página User Lock Detail (datos de bloqueo de usuario).

Las teclas del panel frontal desde la tecla [LEVEL] (nivel) a la tecla [UTILITY] (excluyendo la tecla [MUTE] (desactivar audio)) se iluminarán (User Lock On) (bloqueo de usuario activado) o parpadearán (User Lock Off) (bloqueo de usuario desactivado), lo que indica qué teclas están bloqueadas.

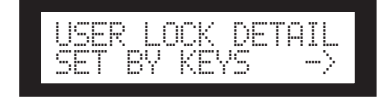

4. Presione las teclas que desee del panel frontal (desde las teclas [LEVEL] a la tecla [UTILITY]) para activar o desactivar User Lock para el valor del parámetro correspondiente.

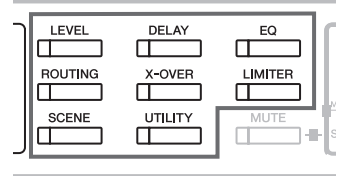

5. Presione la tecla [BACK] dos veces para volver a la página User Lock.

Presione la tecla [▲ INC] para activar User Lock.
Presione la tecla [▼ DEC] para desactivar User Lock.

"ON" parpadea en la pantalla.

#### NOTA

• Si ha especificado una contraseña, aparecerá una pantalla para que la introduzca (página 35 del Manual de instrucciones).

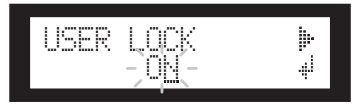

7. Presione la tecla [NEXT] para desplazar el cursor hasta el icono ∉.

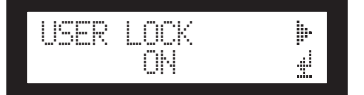

### 8. Presione la tecla [YES] (sí).

Aparecerá un mensaje de petición de confirmación.

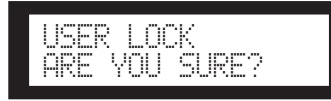

**9.** Para confirmar el valor, presione la tecla [YES] (sí).

Aparece un mensaje de estado y la función User Lock queda activada.

Panel Locked

#### NOTA

- Un método abreviado para activar la función User Lock es mantener presionada la tecla [MUTE] durante al menos dos segundos.
- Un método abreviado para desactivar la función User Lock es mantener presionada la tecla [MUTE] durante al menos dos segundos.

## Protección de una escena (página 32 del Manual de instrucciones)

Siga los pasos indicados a continuación para proteger una escena: si se ha establecido una contraseña para esta función, la misma contraseña sirve para activar y desactivar la protección de escenas.

1. Presione la tecla [SCENE] (escena) repetidamente hasta que la pantalla Scene Edit (editar escena) aparezca en la pantalla.

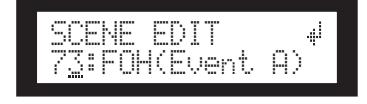

- 2. Presione las teclas [▲ INC]/[▼ DEC] para seleccionar un número de escena.
- **3.** Presione la tecla [NEXT] para desplazar el cursor hasta el icono de propiedades de escenas.

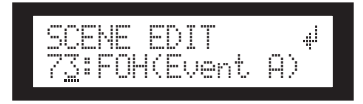

4. Presione las teclas [▲ INC]/[▼ DEC] para activar o desactivar la protección.

Parpadea el icono de protección. Presione la tecla [NEXT] repetidamente para desplazar el cursor hasta el icono # y, a continuación, presione la tecla [YES] (sí).

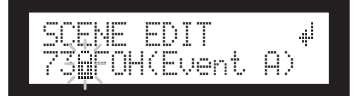

5. Aparecerá un mensaje de petición de confirmación.

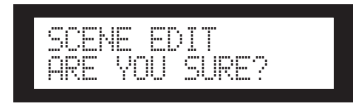

**6.** Para confirmar el ajuste, presione la tecla [YES].

Si ha establecido una contraseña, aparecerá una pantalla para introducirla. Escríbala y presione la tecla [NEXT] para mover el cursor al icono # y, a continuación, presione la tecla [YES].

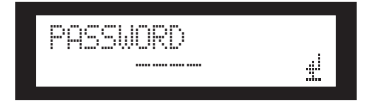

La unidad refleja la edición y vuelve a la pantalla Scene Edit.

#### SUGERENCIA

• Puede activar y desactivar la protección desde la aplicación DME Designer.